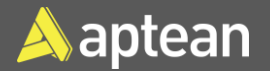

## Warehouse Receipts- Prepare and Process

## **Quick Reference Guide**

Warehouse Receipts are used while receiving a Purchase Order, Transfer Order, and Sales Return Order.

Follow the below steps to create a Warehouse Receipt:

1. Select the Search icon choose the related link.

, enter **Warehouse** Receipts, and then

| Tell me what you want to do |       | 2 X |
|-----------------------------|-------|-----|
| warehouse receipts          |       |     |
| Go to Pages and Tasks       |       |     |
| > Warehouse Receipts        | Lists |     |

The Warehouse Receipts list page opens.

| ~ | Warehouse Receipts             |        |                                |                  |                |
|---|--------------------------------|--------|--------------------------------|------------------|----------------|
|   | 🔎 Search 💽 Analyze 🕂 New Manag | e 🚺 Po | ost Receipt   V   More options |                  |                |
|   | No. †                          |        | Location Code                  | Assigned User ID | Sorting Method |
|   | RE000035                       | ÷      | MAIN                           |                  |                |
|   | RE000037                       | 1      | MAIN                           |                  |                |

2. On the action bar, choose **New**.

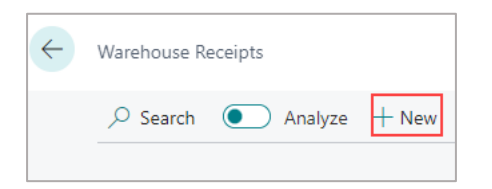

The Warehouse Receipt card page opens.

| ١ | Warehouse Receipt                                                                                                    |
|---|----------------------------------------------------------------------------------------------------|
|   | Home Prepare Print/Send Receipt Actions V Related V Automate V Fewer options                                                                    |
|   | 🗃 Transfer Scan Data 🛛 🎭 Set Outstanding Lines As Underdelivery 🛛 🛗 Post Receipt 🛛 🗸 🖙 Autofill Qty. to Receive 🗠 🐐 Calculate Cross-Dock 🕞 Reli |
| > | k General >                                                                                                    |
| - |                                                                                                    |
| 1 | ines >                                                                                                    |

3. On the General FastTab, fill in the No. and Location Code fields.

| General                                        |           |                          |      |
|------------------------------------------------|-----------|--------------------------|------|
| No                                             | RE000146  | Vendor Shipment No.      |      |
| Location Code                                  | MAIN      | Assigned User ID         | ~ ~  |
| Zone Code                                      | ~ ·       | Assignment Date          |      |
| Bin Code · · · · · · · · · · · · · · · · · · · | RECEIVE   | Assignment Time          |      |
| Document Status                                |           | Sorting Method           | ~    |
| Purchase Compliance Documents to               | 0         | Status                   | Open |
| Posting Date                                   | 2/15/2024 | Source Document Comments | 0    |
|                                                |           |                          |      |

4. On the action bar, select Prepare > Get Source Documents.

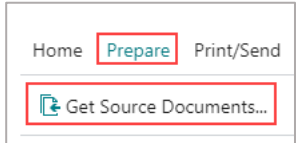

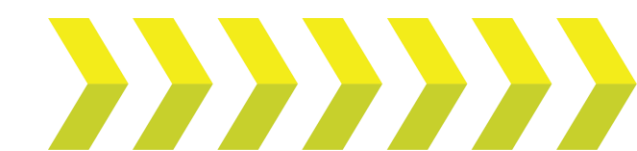

The **Source Documents** page opens for the selected **Location Code**.

| S | ource Docu                    | ıme | ents - MAIN            | l ∙ Main Wa         | arehouse     | <sub>ک</sub> کر             |                     |                    | 2                      | ×      |
|---|-------------------------------|-----|------------------------|---------------------|--------------|-----------------------------|---------------------|--------------------|------------------------|--------|
|   | Expected<br>Receipt Date<br>↑ |     | Put-away /<br>Pick No. | Source<br>Document↑ | Source No. ↑ | External<br>Document<br>No. | Destination<br>Type | Destination<br>No. | Shipping<br>Agent Code | s<br>A |
| - | > _                           | ÷   | -                      | Purchase O          | 106029       |                             | Vendor              | V00004             |                        | 1      |
|   | -                             |     | -                      | Purchase O          | 106036       |                             | Vendor              | V00001             |                        |        |

5. Select the required source document. You can select multiple documents and then click **OK**.

| So            | urce | e Documents                   | - MAIN · M             | ain Wareh           | ouse 🛛 🔎     | ~ …                         |                     |                    | $\mathcal{Z}$ ×        |
|---------------|------|-------------------------------|------------------------|---------------------|--------------|-----------------------------|---------------------|--------------------|------------------------|
|               | 0    | Expected<br>Receipt Date<br>↑ | Put-away /<br>Pick No. | Source<br>Document↑ | Source No. ↑ | External<br>Document<br>No. | Destination<br>Type | Destination<br>No. | Shipping<br>Agent Code |
| $\rightarrow$ | 0    |                               | _                      | Purchase O          | 106029       |                             | Vendor              | V00004             | -                      |
|               | 0    | Select More 3                 | -                      | Purchase O          | . 106036     |                             | Vendor              | V00001             |                        |
|               | 0    | -                             | -                      | Purchase O          | . 106040     |                             | Vendor              | V00001             |                        |
|               | Ο    | _                             | -                      | Purchase O          | . 106041     |                             | Vendor              | V00008             |                        |
| 4.0           | -    |                               |                        |                     |              |                             |                     |                    |                        |
|               |      |                               |                        |                     |              |                             |                     | ОК                 | Cancel                 |

The Warehouse Receipt will be filled with lines representing the lines on the source documents for the vendors.

**Note:** The **Quantity to Receive** field will be automatically filled. Select **Home > Post Receipt** on the action bar to post the Warehouse Receipt.

## Create Warehouse Receipt from Purchase Orders

Follow the below steps to create a Warehouse Receipt on the Purchase Order page:

1. Select the Search icon A, enter **Purchase Orders**, and then choose the related link.

| Tell me what you want to do                                 |       | 2 X          |
|-------------------------------------------------------------|-------|--------------|
| Purchase Order                                              |       | Î            |
| On current page (Inventory Manager)                         |       |              |
| Purchase Order<br>Purchase goods or services from a vendor. |       |              |
| Go to Pages and Tasks                                       |       | Show all (6) |
| > Purchase Orders                                           | Lists |              |

## The **Purchase Orders** list page opens.

| $\leftarrow$ | Purchase Orders |                        |                               |                |                     |                                                |                              |               |                     |                  |          |                            |
|--------------|-----------------|------------------------|-------------------------------|----------------|---------------------|------------------------------------------------|------------------------------|---------------|---------------------|------------------|----------|----------------------------|
|              | × Help us conti | inue to improve        | our service by sharing your d | ata. It's comp | letely anony        | mous. Allow sharing   Show deta                | ils                          |               |                     |                  |          |                            |
|              | 🔎 Search 🜘      | Analyze +              | New Manage Home               | Release        | V 🛛 🕅 Pos           | $t_{\rm err} \mid$ $\sim$ Print/Send Order Con | pliance Docum                | nents More    | options             |                  |          |                            |
|              | Change Statu:   | s Mgmt Status          | 🏠 Create Whse. Receipt        | 强 Send K       | Purchase C          | rder 🛛 😤 Create Container Load                 | 🚥 Assign C                   | ontainer Load | 🔋 Remove fro        | m Container Lo   | ad       |                            |
|              | No. †           | Buy-from<br>Vendor No. | Buy-from Vendor Name          | Busin<br>Type  | ess Posting<br>Code | Business Posting Type Description              | Vendor<br>Authorizati<br>No. | Location Code | Assigned User<br>ID | Document<br>Date | Status   | Pu<br>Comp<br>Docume<br>Ap |
|              | 106023          | V00001                 | Popular Bakery                | -              |                     | -                                              |                              |               |                     | 10/16/2023       | Released | â                          |
|              | 106024          | V00005                 | Mike Foods                    | -              |                     | -                                              |                              |               |                     | 12/20/2022       | Released |                            |
|              |                 |                        |                               |                |                     |                                                |                              |               |                     |                  |          |                            |

Select the specific Purchase Order **No.** for which you want to create a Warehouse Receipt.

2. On the **Purchase Order** page, on the action bar, select **Home** > **Create Whse. Receipt**.

| $\leftarrow$ | Purchase | Order   |            |                  |           |     |
|--------------|----------|---------|------------|------------------|-----------|-----|
|              | 1060     | 39 · F  | opular     | Bakery           |           |     |
|              | Home     | Prepare | Print/Send | Request Approval | Order     | Сог |
|              | 🔡 Pos    | t   ~   | Release    | Create Whs       | e. Receip | t   |

The Warehouse Receipt page opens.

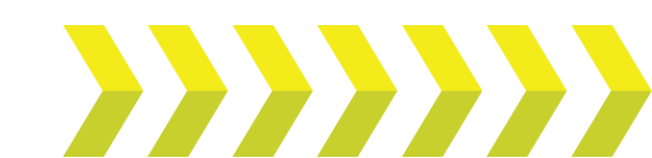

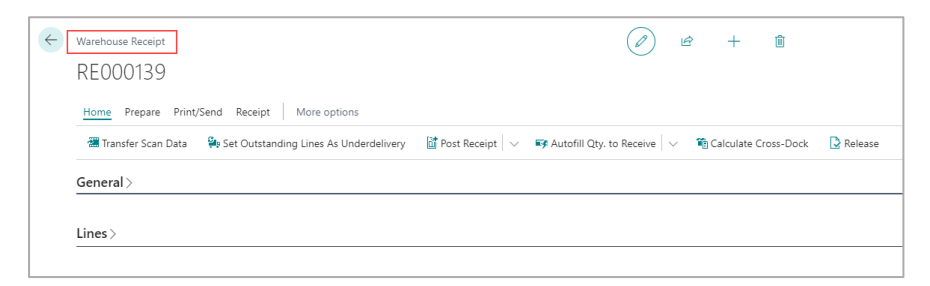

3. On the Lines FastTab, enter a value in the Qty. to Receive field.

The field shows the default remaining quantity to receive as the default value.

| Lines Manage Line   |          |          |                 |  |  |  |  |  |  |
|---------------------|----------|----------|-----------------|--|--|--|--|--|--|
| 🔭 Delete Line       |          |          |                 |  |  |  |  |  |  |
| Source<br>Document  | Bin Code | Quantity | Qty. to Receive |  |  |  |  |  |  |
| → <u>Purchase O</u> | RECEIVE  | 10       | 10              |  |  |  |  |  |  |
|                     |          |          |                 |  |  |  |  |  |  |

4. On the action bar, select **Home > Post Receipt**.

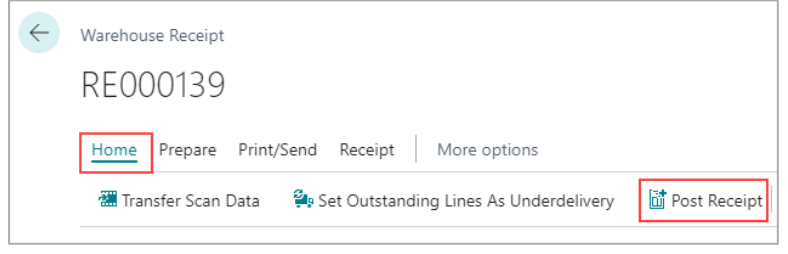

A confirmation dialog box opens.

| ? | Do you want to post the receipt? |     |    |
|---|----------------------------------|-----|----|
|   |                                  | Yes | No |

5. Choose Yes to post the Warehouse Receipt.

Once you post the Warehouse Receipt, you can find the quantity received in the **Quantity Received** field on the **Lines** FastTab of the **Purchase Order** page.

| Lines Manage   | Line Functions                      | Order         |                 |     |                                |                   |
|----------------|-------------------------------------|---------------|-----------------|-----|--------------------------------|-------------------|
| 🗿 Select items | <sup></sup> ■ <sup>#</sup> New Line | 🗱 Delete Line |                 |     |                                |                   |
| Туре           | Assigned Lot(s)                     |               | Qty. to Receive | Und | Weight Qty. to<br>Receive (LB) | Quantity Received |

**Note:** You can follow the same process for creating the Warehouse Receipt from a Transfer Order and Sales Return Order.

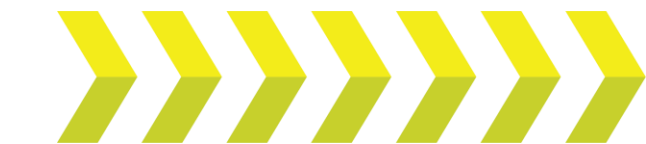